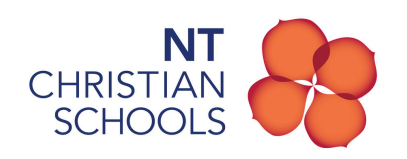

## How to connect to the BYOD WiFi Network

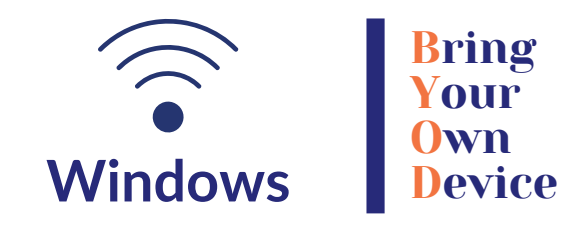

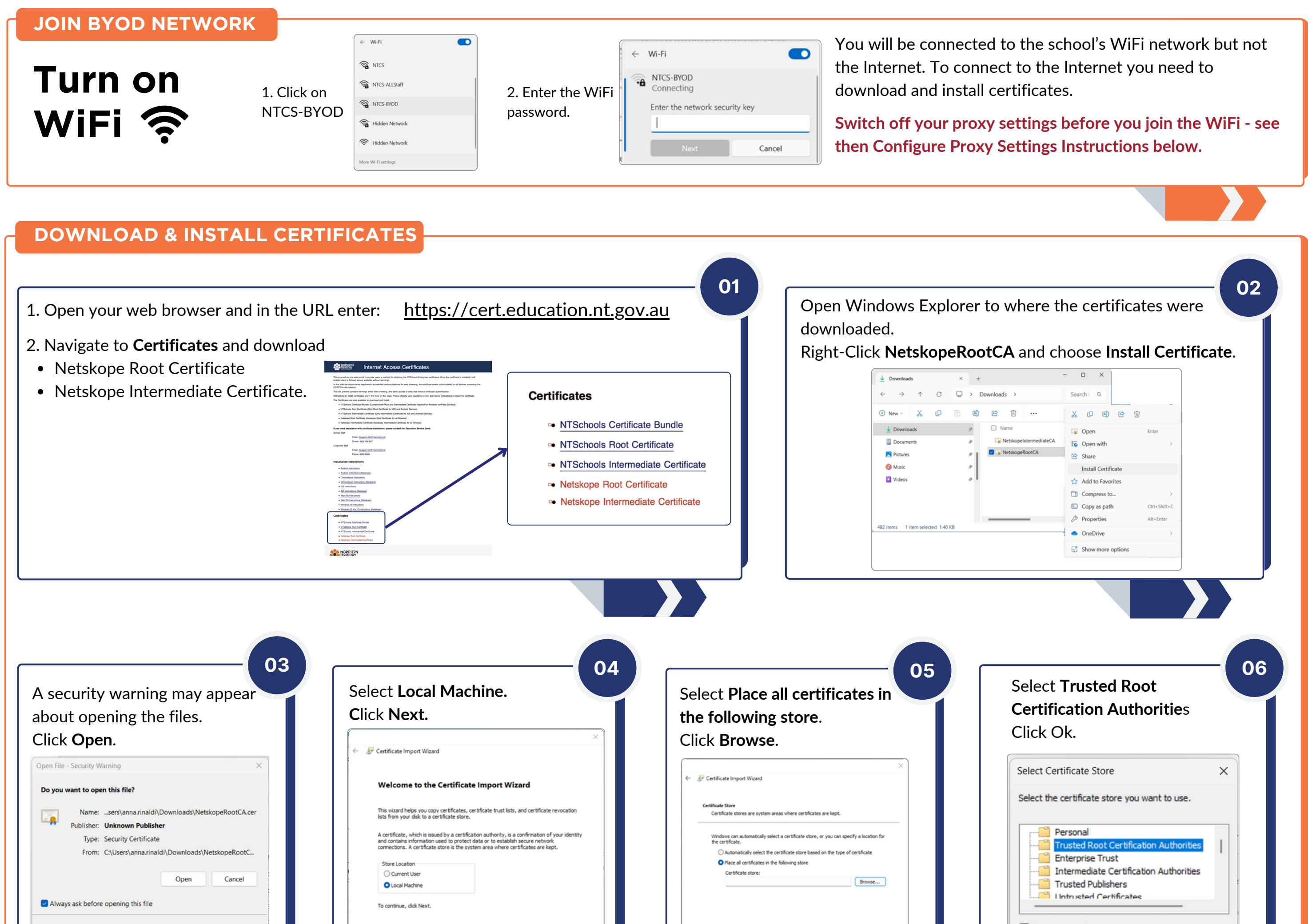

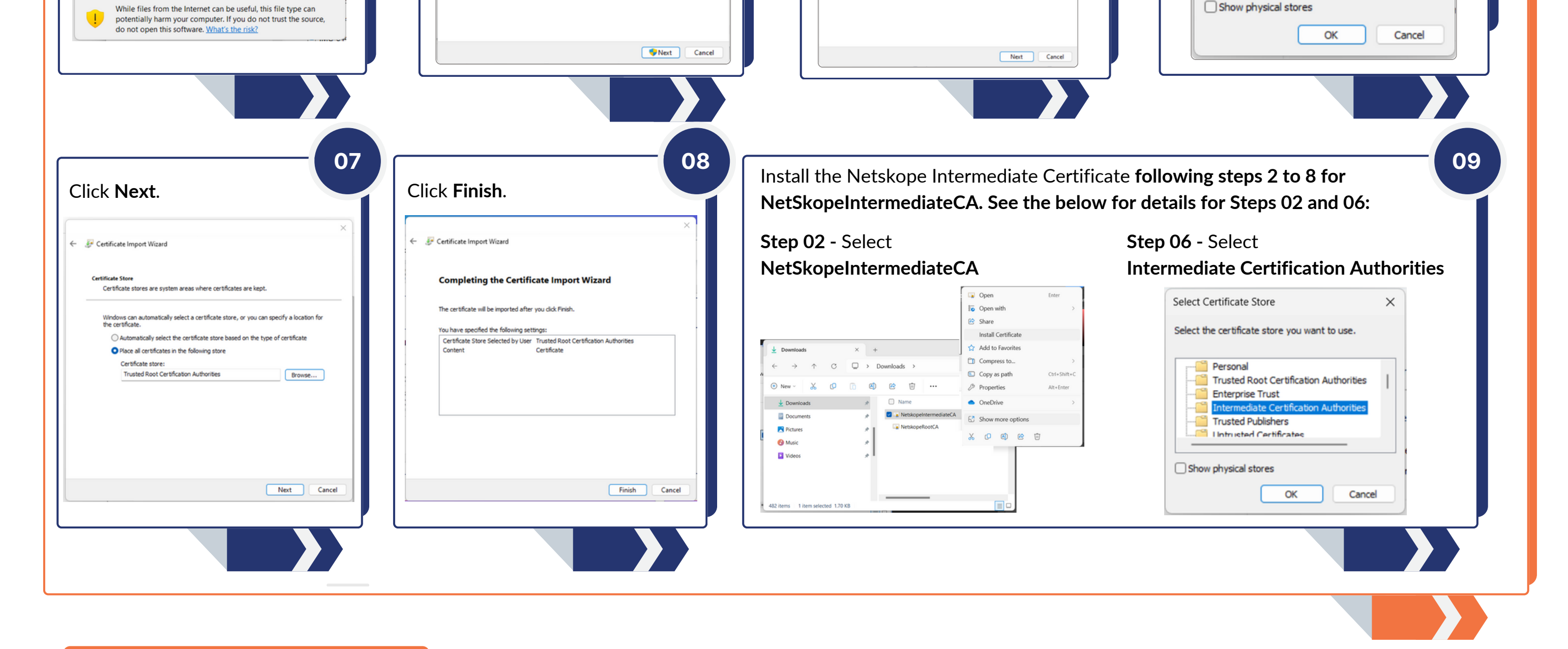

## **CONFIGURE PROXY SETTINGS**

|                                                                                                    |                                                                                                    |                                                                                                    | 5 Enter the following details<br>Proxy IP address: <b>http://proxygre.ntschools.net</b>                                                                 |                           |
|----------------------------------------------------------------------------------------------------|----------------------------------------------------------------------------------------------------|----------------------------------------------------------------------------------------------------|----------------------------------------------------------------------------------------------------|---------------------------|
| 1 Open Proxy Settings                                                                                                    | 2 Turn off Automatic proxy setup                                                                     | 4 Turn Use a proxy server On                                                                                               |                                                                                                    |                           |
| 🛛 MTANIN (- 🚥 School Apps Documents Web Settings 🕨 summeritance 🛞 -                                                          | Network & internet > Proxy                                                                           |                                                                                                    | Port: <b>8080</b>                                                                                                    |                           |
| Evel multit                                                                                                    | Use a proxy server for Ethernet or Wi-Fi connections. These settings don't apply to VPN connections. | Edit proxy server Use a proxy server                                                                                       | Click <b>Save.</b> You may need to <b>restart</b> your laptop.                                                                                          |                           |
| Charge proop settings     System settings     System settings                                                                | Automatic proxy setup Automatically detect settings Off                                              | On Data                                                                                                    | Network & internet > Proxy                                                                                                    |                           |
| Network & internet > Proxy Use a proxy server for Ethemet or W-R connections. These settings don't apply to VPN connections. | Use setup script Set up                                                                              | Use the proxy server except for addresses that start with the following entries.<br>Use semicolons () to separate entries. | Automatic per<br>Automatic<br>Use a proxy server<br>Use a proxy server                                                                                  | You might need to turn    |
| Automatic proxy setup Automatically detect settings On                                                                       |                                                                                                    |                                                                                                    | Use setup :<br>On Prony IP address Port                                                                                                    | this off when you are     |
| Use serup script Set up Off                                                                                                  |                                                                                                    | Don't use the proxy server for local (intranet) addresses                                                                  | Manual prov<br>Use the provy server except for addresses that start with the following entries.<br>Use a prov<br>Use semicolons () to separate entries. | trying to connect to your |
| Manual proxy setup                                                                                                    | 3 Set up the Manual proxy setup. Click Set up                                                        | Save Cancel                                                                                                    | On Get help                                                                                                    | home WiFi. Remember to    |
| Use a proxy server Set up<br>or                                                                                              | Manual proxy setup                                                                                   |                                                                                                    | Give fee                                                                                                    | turn on when you return   |
| α Gethelp<br>₽ Give feetback                                                                                                 | Use a proxy server Set up                                                                            |                                                                                                    | Save Cancel                                                                                                    | to school.                |

## TURN OFF THE PROXY WHEN YOU GO HOME AND TURN BACK ON WHEN YOU ARE AT SCHOOL